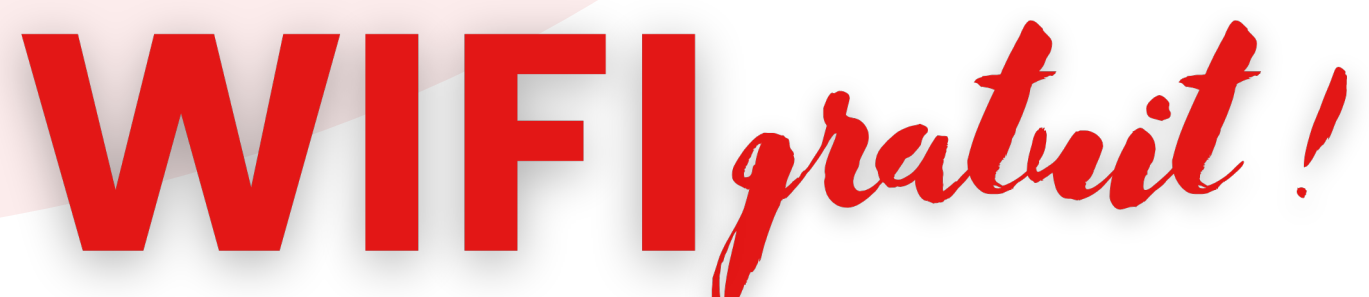

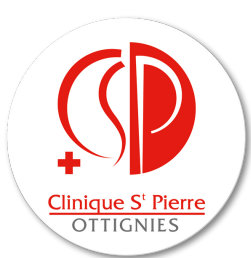

### **1.CONNECTEZ-VOUS**

sur "CSPO-GUEST"

# 2. FAITES UNE DEMANDE D'ACCÈS EN TANT QU'INVITÉ

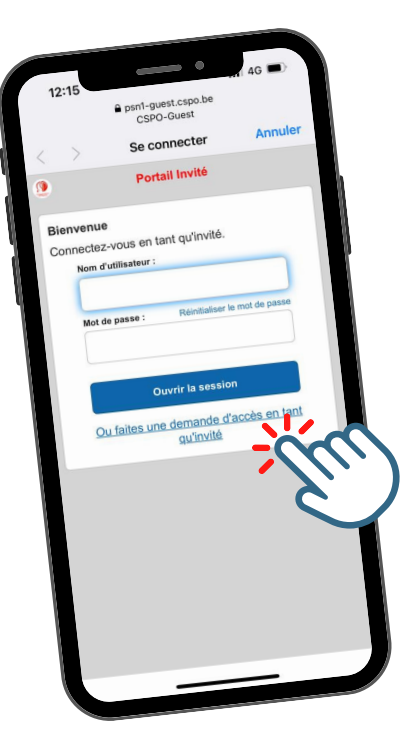

### **4. RETOURNEZ SUR LE WIFI**

Cliquez sur "Ouvrir la session"

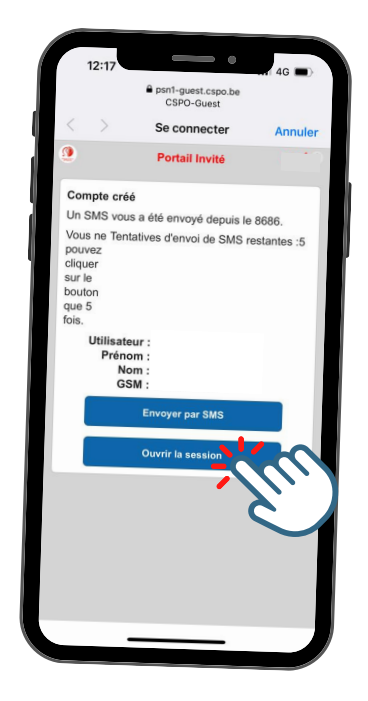

# 5. INTRODUISEZ L'IDENTIFIANT ET LE MOT DE PASSE FOURNIS

Cliquez sur "Ouvrir la session"

6. ACCEPTEZ LA POLITIQUE D'UTILISATION

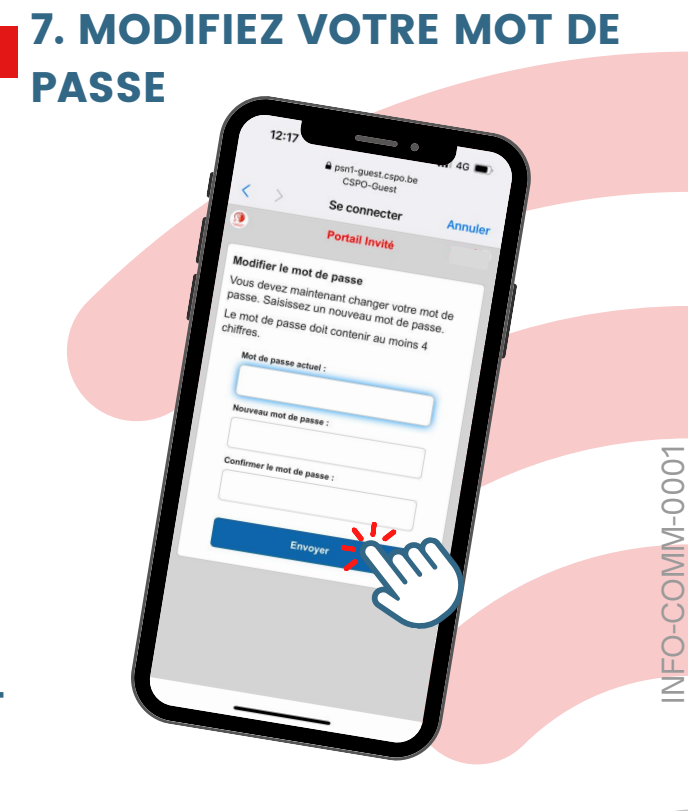

#### **3. REMPLISSEZ LE FORMULAIRE**

Vous recevrez un identifiant et un mot de passe par SMS